## Plotten von Zeichnungen mit SolidWorks

In der Anleitung wird der Ablauf am Beispiel einer A3-Zeichnung erläutert (ggf. Blattformat prüfen). Damit der Zeichnungsrahmen komplett gedruckt werden kann, muss man für diese Zeichnung das Papierformat DIN C3 auswählen. Für andere Zeichnungsformate wählen Sie ein Papierformat entsprechend umseitiger Tabelle.

Öffnen Sie die Zeichnung mit SolidWorks. Wählen Sie im Menü **Datei – Drucken** und nehmen Sie die Einstellungen entsprechend folgender Abbildung vor. Die Erläuterungen zu den Dialogfenstern 1 – 3 finden Sie auf der Rückseite.

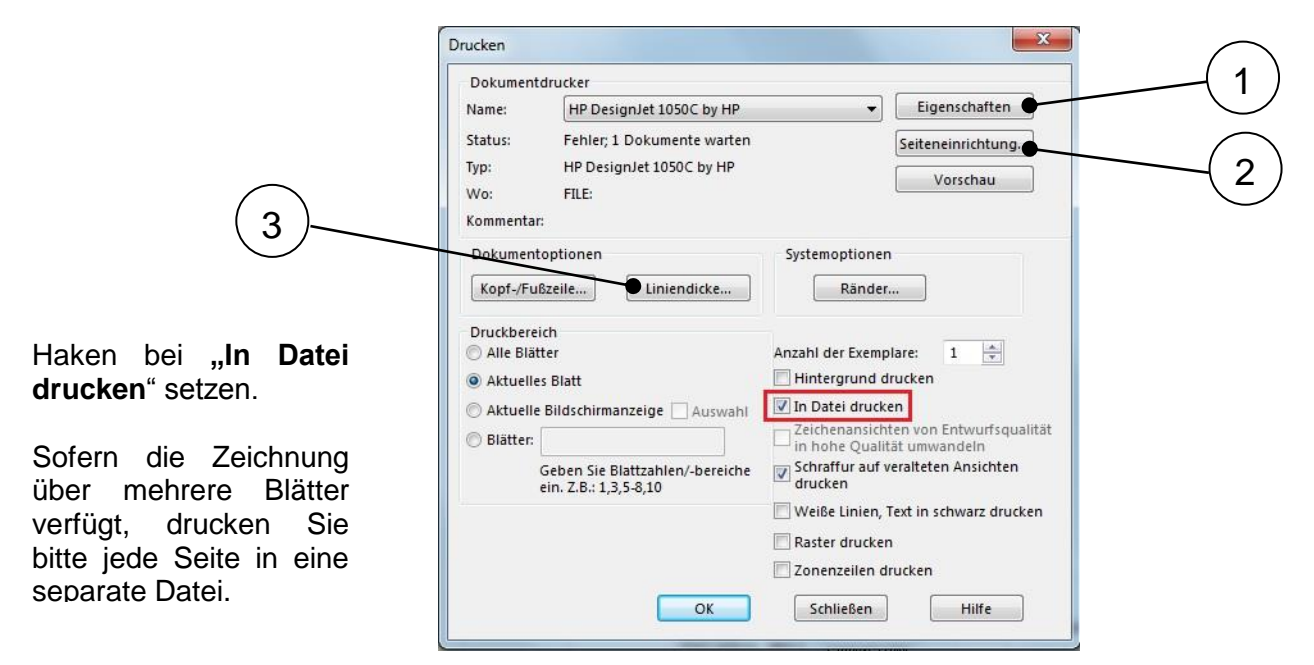

Nach Abschluss der Eingaben können Sie über den Knopf "**Vorschau**" eine Seitenansicht erstellen. Überprüfen Sie insbesondere den Druckbereich (Ist der Rahmen komplett zu sehen?), sowie Farben und Linienstärke.

Gehen Sie über das Menü **Datei – Drucken** zurück zum Fenster Drucken und bestätigen Sie die Eingaben mit "**OK**". Sie werden zur Eingabe des Dateinamens aufgefordert.

| 🕅 In Datei drucken  |                 |             |                 |                 |               |           | x |
|---------------------|-----------------|-------------|-----------------|-----------------|---------------|-----------|---|
|                     | mputer 🕨 (C:) S | öystem ► Te | mp              | ▼ 4 Ten         | np durchsuche | n         | Q |
| Organisieren 🔻      | Neuer Ordner    |             |                 |                 |               | 8== -     | 0 |
| 퉬 PerfLogs          | *               | Name        | Änderungsdatum  | Тур             | Größe         |           |   |
| Profile2000         |                 |             |                 |                 |               |           |   |
| 퉬 ProgramDat        | a               |             | Es wurden keine | e Suchergebniss | e gefunden.   |           |   |
| 퉬 Programme         |                 |             |                 |                 |               |           |   |
| 👔 Programme         |                 |             |                 |                 |               |           |   |
| 퉬 Programme         | (x86)           |             |                 |                 |               |           |   |
| 퉬 Recovery          | =               |             |                 |                 |               |           |   |
| 🍌 Software          |                 |             |                 |                 |               |           |   |
| 퉬 System Volu       | me Informat     |             |                 |                 |               |           |   |
| 🍌 Temp              |                 |             |                 |                 |               |           |   |
| 111 ANY 1           | •               |             |                 |                 |               |           |   |
| Datei <u>n</u> ame: | A3_Musterman    | n_01.plt    |                 |                 |               |           | • |
| Datei <u>t</u> yp:  | Druckerdateien  | (*.prn)     |                 |                 |               |           | • |
| Ordner ausblende    | n               |             |                 | Sp              | eichern       | Abbrecher | 1 |

Wählen Sie einen geeigneten Speicherort, z.B. den temporären Ordner C:\TEMP, und geben Sie der Plotdatei einen aussagekräftigen Namen.

z.B. A3\_Mustermann\_01.hpg

Dateierweiterung ändern zu: \*.hpg

Die erstellte Plotdatei können Sie nun mit **SPLOT** (Plotter Simulation) betrachten. Überprüfen Sie, ob die gewünschten Objekte sichtbar sind und nicht etwa durch den Schriftzug "Solidworks Studentenlizenz …" verdeckt werden. Zum Schluss **kopieren** Sie die Plotdatei auf einen **USB-Stick** und melden sich beim Operator.

## zu ① : Dialogfenster Drucker – Eigenschaften

| 📾 Eigenschaften von HP DesignJet 1050C by HP 🛛 📃 🌌                                                                                                    |                                                 |  |  |  |  |  |
|----------------------------------------------------------------------------------------------------|-------------------------------------------------|--|--|--|--|--|
| Papiergröße Layout-Anzeige Optionen Weitere Opt.                                                                                                    |                                                 |  |  |  |  |  |
| Ausrichtung       Ausrichtung       A       Image: Construction of the second second se |                                                 |  |  |  |  |  |
| Größe der <u>A</u> nwendungsseite:                                                                                                    |                                                 |  |  |  |  |  |
| DIN C3 - 324 x 458                                                                                                    | DIN C3 - 324 x 458 mm.                          |  |  |  |  |  |
| Papier <u>a</u> rt:                                                                                                    | Gestrichenes Papier 🔹                           |  |  |  |  |  |
| Papierquelle:                                                                                                    | Nicht ausgewählt 👻                              |  |  |  |  |  |
| <u>R</u> ollengröße                                                                                                    | Nicht ausgewählt 👻                              |  |  |  |  |  |
| <u>     K</u> eine Skalierung                                                                                                    | Keine Skalierung     ZoomSmart                  |  |  |  |  |  |
| 🔘 <u>I</u> n diese Seite einpas:                                                                                                    | 💿 In diese Seite einpassen                      |  |  |  |  |  |
| ISO A4 - 210 x 297                                                                                                    | ISO A4 - 210 x 297 mm. 💌 Weitere <u>G</u> rößen |  |  |  |  |  |
| Skalieren mit diesem Faktor 100 ♀ %                                                                                                    |                                                 |  |  |  |  |  |
| Stangard                                                                                                    | PACKARD                                         |  |  |  |  |  |
| OK Abbrechen Hilfe                                                                                                    |                                                 |  |  |  |  |  |

## Zu ② : Dialogfenster – Seiteneinrichtung

| Jedes Zeichenblatt e                                                                    | ients verwenden<br>inzeln einstellen                                                                    |
|-----------------------------------------------------------------------------------------|----------------------------------------------------------------------------------------------------|
| Einstellungen für: Bla                                                                  | att1                                                                                                    |
| Maßstab und Auflösung<br>Maßstab an<br>Papier anpassen Maßstab<br>Hohe Qualität Entwurf | Farben in Zeichnung       100     %       Skantenmaßstab     Farb-/Grauskalierum       Schwarz und Weiß |
| Papier<br>Größe: DIN C3 - 324 x 458 r<br>Breite: 458.00mm Höhe: 33                      | Ansichtsausrichtung<br>mm.                                                                              |

Überprüfen Sie folgende Einstellungen:

- Querformat

- Größe der Anwendungsseite (Papierformat)

| Zeichnung | A3 | A2 | A1 | A0                                      |
|-----------|----|----|----|-----------------------------------------|
| Papier    | C3 | C2 | C1 | <b>1222 x 858</b><br>(manuelle Eingabe) |

Die Grundeinstellung **"Keine Skalierung"** in der Box "**ZoomSmart"** belassen.

Unter weitere Optionen  $\rightarrow$  Automatisches Rotieren einstellen.

Bestätigen mit "OK".

Überprüfen Sie folgende Einstellungen:

- den Maßstab (100%)
- Farbsteuerung (Schwarz und Weiß)

Papiergröße und Seitenausrichtung werden vom aktuellen Druckgerät übernommen und sollten daher nur im Dialogfenster ① geändert werden.

## Zu ③ : Dialogfenster – Liniendicke

| Systemoptionen Dokumenteigen                                                                                                    | nschaften                                                                    | Suchoptionen                                                                                                    | Q               |
|----------------------------------------------------------------------------------------------------|------------------------------------------------------------------------------|----------------------------------------------------------------------------------------------------|-----------------|
| Entwurfsnorm<br>Bensbungen<br>Bensbungen<br>DimXpent<br>DimXpent<br>Ansichtsteiketten<br>Virtuelle Eckpunkte<br>Detailierung<br>Gitter/Fangen<br>Einheiten<br>Linienn<br>Linienatt<br>Mindualitat | Linienstärke-Druckei<br>Bearbeiten Sie dei S<br>Eine Änderung diese<br>Dign: | stellungen andardstrikke der gedruckten Linien für jede Werte ändert die angezeigte Linienstärke n 0.5mm 0.5mm 0.5mm 1.5mm 1.4mm 2.4mm 2.8mm 2.8mm | Größe.<br>icht. |
| Blech                                                                                                    |                                                                              | Zurücksetzen<br>OK Abbrechen                                                                                                    | Hilfe           |

Empfohlene Liniendicke:

|         |                           | Maß- und<br>Maßhilfslinien | Körperkanten |  |
|---------|---------------------------|----------------------------|--------------|--|
|         | SolidWorks<br>Liniengröße | Dünn                       | Normal       |  |
| Formate |                           | 0,18 mm                    | 0,35 mm      |  |
|         | A4, A3, A2                | 0,25 mm                    | 0,50 mm      |  |
|         | A1, A0                    | 0,35 mm                    | 0,70 mm      |  |

Quelle: Hoischen/Hesser: Technisches Zeichnen

Dokument erstellt: Spittel (16.12.2013) Letzte Änderung: Mauckner (05.05.2017)